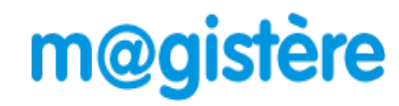

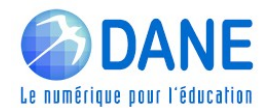

## Tutoriel – Consulter l'offre de formation en libre-accès (et s'inscrire à un parcours) – Public IATSS

La plateforme M@gistère propose à tous les personnels de l'Éducation Nationale près de 500 formations (Août 2023) en libre-accès. Ces formations sont réalisables en totale autonomie. Certaines de ces formations vous proposeront de recevoir une attestation de participation. NB :Il est possible de se désinscrire à tout moment.

Se connecter à M@gistère en suivant ce lien : <u>M@gistère Réunion</u>

Saisir vos identifiants académiques habituels, puis validez.

NB: la clé OTP est inutile pour accéder à M@gistère.

| Authentification                                       |   |  |
|--------------------------------------------------------|---|--|
| Identifiant                                            |   |  |
| Mot de Passe ou Passcode OTP                           | ۲ |  |
| Valider                                                |   |  |
| Première connexion par clé OTP : <u>activer ma clé</u> |   |  |

Vous arrivez sur votre page d'accueil « Mes parcours » de M@gistère.

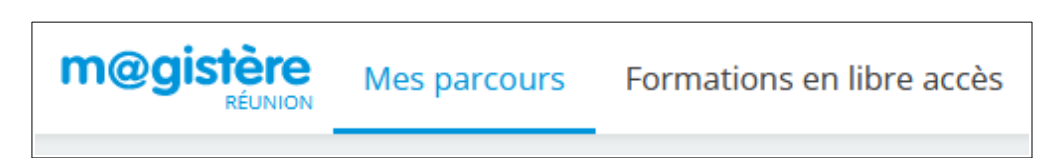

Cliquez sur « Formations en Libre accès », vous obtenez cet écran :

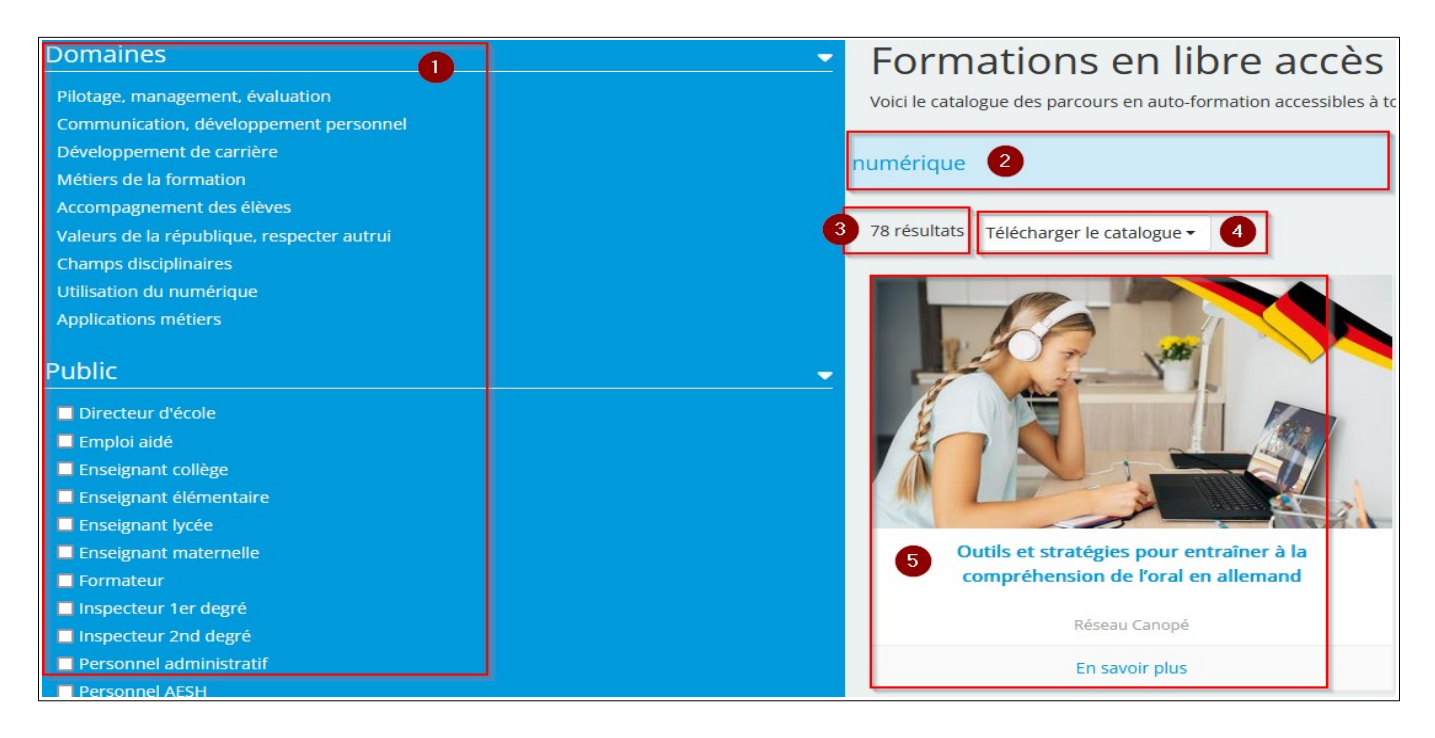

Les zones numérotées correspondent à :

- 1. Liste de critères de sélection (Domaine, Public, Nature, Origine du parcours)
- 2. Zone de recherche par mot-clé
- 3. Nombre de parcours correspondant à la recherche.
- 4. Téléchargement du catalogue (PDF) des fiches descriptives des parcours issus de la sélection

effectuée.

5. Vignette cliquable, permettant d'afficher la fiche descriptive d'un parcours (Domaine, objectifs, durée, etc.)

Public

## Exemple d'une recherche de parcours sur le management pour un Directeur d'école personnel administratif ((IATSS) 🗌 Emploi aidé Enseignant collège Enseignant élémentaire Dans le cadre « Public », je coche « Personnel administratif : Enseignant lycée - Je vois le filtre s'afficher en Enseignant maternelle haut droite Personnel administratif 🗙 🔲 Formateur Inspecteur 1er degré Inspecteur 2nd degré Personnel administratif Personnel AESH - Je saisis « Management » dans la barre Personnel ATSEM management de recherche par mot-clé : 96 résultats Télécharger le catalogue et je valide ma saisie en cliquant sur la loupe en bout de ligne J'obtiens le résultat de la recherche : 2 parcours répondent à mes critères. Personnel administratif 🗙 management 2 résultats Télécharger le catalogue -Conduite de réunions La motivation

En cliquant sur la vignette d'un parcours, vous obtenez la fiche descriptive du parcours. L'inscription est alors possible en cliquant sur **Je souhaite accéder à la formation** 

| Outils et stratégies pour entraîner à la compréhension de l'oral en allemand |                                      |  |
|------------------------------------------------------------------------------|--------------------------------------|--|
| Télécharger en PDF 🔗 Lien de l'offre                                         | ► Je souhaite accéder à la formation |  |
| Domaine Champs disciplinaires                                                | Ŷ                                    |  |
| Description                                                                  |                                      |  |
| Ce parcours m@gistère vise à proposer des outils méthodologiques aux         |                                      |  |
|                                                                              | Aucune clef d'inscription requise.   |  |
|                                                                              | Accéder à la formation               |  |

## Confirmez votre inscription en cliquant sur Accéder à la formation :

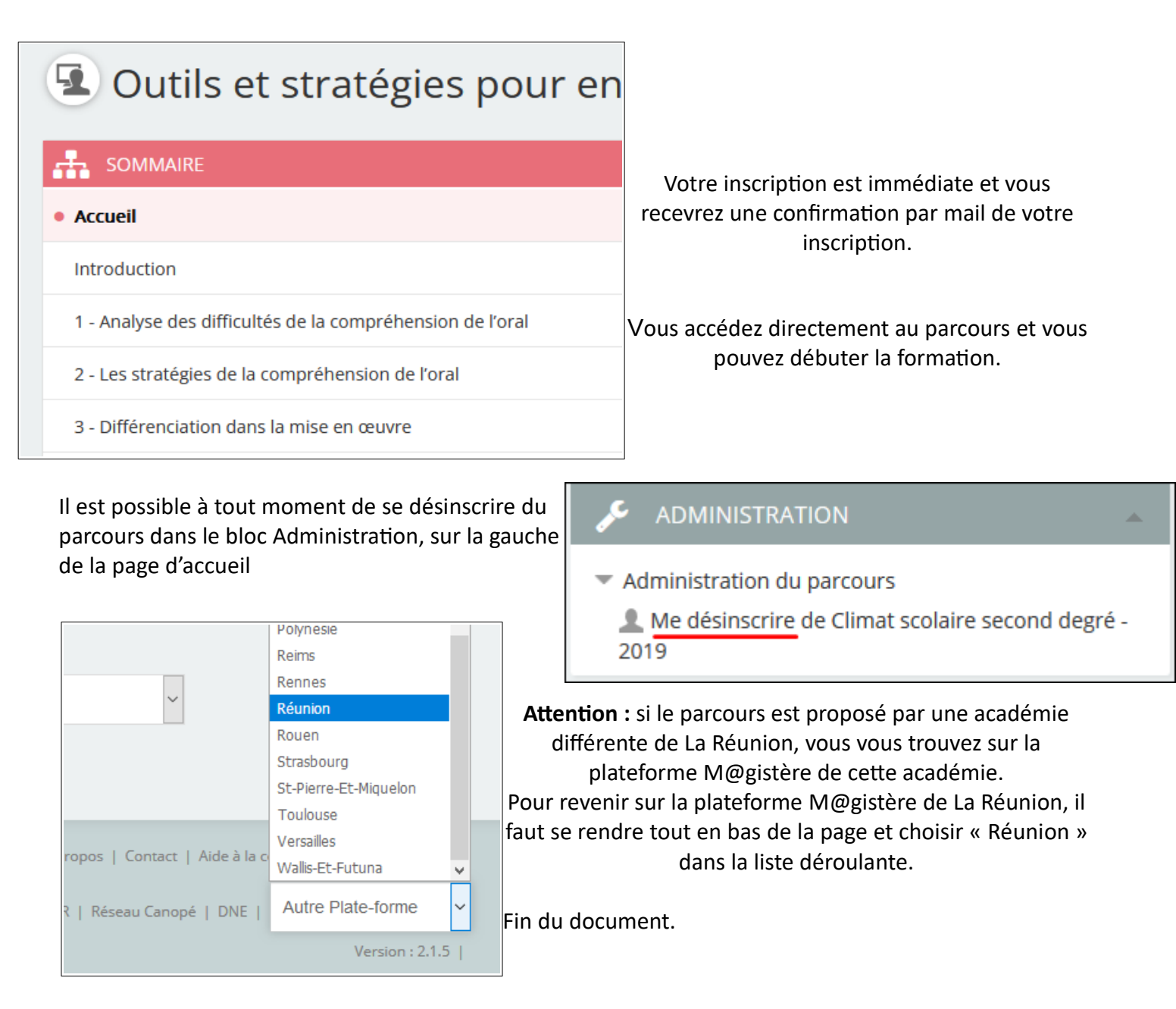